miregys **Gourmate<sup>®</sup> Quick Reference Guide – Operators** 

Gourmate<sup>®</sup> POS Report Report Exception Report ใช้ในกรณที่ด้องการดูว่า มีใคร Void or Delete

| G Infrasys | -Adisak - 192.168.10.184/telnet |      |
|------------|---------------------------------|------|
| Connect Ed | lit Terminal License Help       |      |
|            | Genex Demo and Testing          | Data |
|            | 1. Main Control Function        |      |
|            | 2. Gourmate POS Operation       |      |
|            | 3. Define Panel                 |      |
|            | 4. PDA Setup                    |      |
|            | 5. Vat Report                   |      |
|            | 6. Activity Report              |      |
|            | 0. Exit                         |      |
| E          | inter your selection : [ ]      |      |

1. เลือก 1. Main Control Function

| G Infrasys-Adisak - 192.168.10.184/telnet |          |         |      |        |        |        |      |   |   |   |         |                          |
|-------------------------------------------|----------|---------|------|--------|--------|--------|------|---|---|---|---------|--------------------------|
| Connect Edit                              | Terminal | License | Help |        |        |        |      |   |   |   |         |                          |
| [902]                                     |          |         |      |        | (      | Coffee | shoj | p |   |   | Tuesday | <mark>7 06/02/0</mark> 9 |
|                                           |          |         |      |        |        |        |      |   |   |   |         |                          |
|                                           |          |         |      |        |        |        |      |   |   |   |         |                          |
|                                           |          |         |      |        |        |        |      |   |   |   |         |                          |
|                                           |          |         |      |        |        |        |      |   |   |   |         |                          |
|                                           |          |         |      |        |        |        |      |   |   |   |         |                          |
|                                           |          |         |      |        |        |        |      |   |   |   |         |                          |
|                                           |          |         |      |        |        |        |      |   |   |   |         |                          |
|                                           |          |         |      |        |        |        |      |   |   |   |         |                          |
|                                           |          |         |      |        |        |        |      |   |   |   |         |                          |
|                                           |          |         |      |        |        |        |      |   |   |   |         |                          |
|                                           |          |         |      |        |        |        |      |   |   |   |         |                          |
|                                           |          |         |      |        |        |        |      |   |   |   |         |                          |
|                                           |          |         |      |        |        |        |      |   |   |   |         |                          |
|                                           |          |         |      |        |        |        |      |   |   |   |         |                          |
|                                           |          |         | Ma   | in     | Co     | ont    | ro]  |   |   |   |         |                          |
|                                           |          |         | Ent  | ar TD  |        |        |      |   |   |   |         |                          |
|                                           |          |         | Ent  | er pas | ssword | d: *   |      |   |   |   |         |                          |
|                                           |          |         |      |        |        |        |      |   |   |   |         |                          |
|                                           |          |         |      |        |        |        |      |   |   |   |         |                          |
|                                           |          |         |      |        |        |        |      |   |   |   |         |                          |
| CANCET                                    | 0        | 1       | 2    | 3      | 4      | 5      | 6    | 7 | 8 | 9 | BS      | ОК                       |
| 0111021                                   | Ĩ        | 1       | -    | Ŭ      | -      | Ŭ      | Ť    | 1 | Ŭ | - | 22      | <b>0</b> II              |
|                                           |          |         |      |        |        |        |      |   |   |   |         |                          |
|                                           |          |         |      |        |        |        |      |   |   |   |         |                          |

2. ใส่รหัส ID และ Password แล้วกด OK

| MAIN CONTROL FUNCTIONS                                                                                                    |                                                                                                    |  |  |  |  |  |  |  |  |  |  |
|----------------------------------------------------------------------------------------------------|----------------------------------------------------------------------------------------------------|--|--|--|--|--|--|--|--|--|--|
| <pre>1 Daily Start<br/>2 Daily Close<br/>3 Change Price Level<br/>4 Reset Station<br/>5 Backup or Restore Data<br/>6 Purge Past Sales Data<br/>7 Redirect Printer<br/>8 Change Password<br/>9 Change Language<br/>10 Infra-red Download<br/>11 Re-start infra-red<br/>12 Re-start printers<br/>13 Test printers<br/>14 Re-start ECR<br/>15 Stop system printer job</pre> | <pre>16 *Emergency Procedure 17 *Maintenance 18 *Menu Related Maintenance 19 *Daily Report 20 *File Listing Report 21 *Analysis Report 22 *History Report 23 *Edit Database 24 *Special Report 25 *Special Maintenance 26 *Edit Pastdate Check 27 External Program 28 *Payment Time Report 29 *Revenue Report 30 Switch Outlet</pre> |  |  |  |  |  |  |  |  |  |  |
| Enter Option [ <b>21</b> ] (0 to exit) *Sub menu                                                                                                    |                                                                                                    |  |  |  |  |  |  |  |  |  |  |
| CANCEL 0 1 2 3 4 5 6 7 8 9 . BS O K                                                                                                    |                                                                                                    |  |  |  |  |  |  |  |  |  |  |

|                                                                               | Analysis Report                                                                                                    |   |   |   |   |   |                                                                                  |                                                                                                    |   |   |   |  |    |    |
|-------------------------------------------------------------------------------|----------------------------------------------------------------------------------------------------|---|---|---|---|---|----------------------------------------------------------------------------------|----------------------------------------------------------------------------------------------------|---|---|---|--|----|----|
| 1<br>2<br>3<br>4<br>5<br>6<br>7<br>8<br>9<br>10<br>11<br>12<br>13<br>14<br>15 | <ol> <li>Hourly Sales</li> <li>Period Sales</li> <li>Check Discount</li> <li>Item Discount</li> <li>Daily Sales</li> <li>Check Listing By Paytype</li> <li>Itemize Analysis</li> <li>Credit Card Usage</li> <li>Cashier Report</li> <li>Detailed Item Report</li> <li>Table Usage Analysis</li> <li>Print Past Date Check</li> <li>Detail Check Report</li> <li>Ideal Food Cost</li> <li>Ingredient Usage Analysis</li> </ol> |   |   |   |   |   | 16<br>17<br>18<br>20<br>21<br>22<br>23<br>24<br>25<br>26<br>27<br>28<br>29<br>30 | Exception Report<br>Log Information Report<br>Check Data Integrity<br>Foreign Currency Payment Report<br>Target Price Analysis Report<br>Payment Listing By Member<br>Hourly Itemized Sales by Department<br>PMS Room Posting Report<br>Cashier Performance Report<br>Employee Productivity Report<br>Modifier Analysis Report<br>Menu Sales Engineering Report<br>Menu Sales Analysis Report<br>Time In / Time Out Report<br>Review Last Report |   |   |   |  |    |    |
| Er                                                                            | Enter Option [16] (0 to exit)                                                                                                    |   |   |   |   |   |                                                                                  |                                                                                                    |   |   |   |  |    |    |
| c                                                                             | ANCEL                                                                                                    | 0 | 1 | 2 | 3 | 4 | 5                                                                                | 6                                                                                                    | 7 | 8 | 9 |  | BS | ок |

4. เลือกข้อ 16.Exception Report

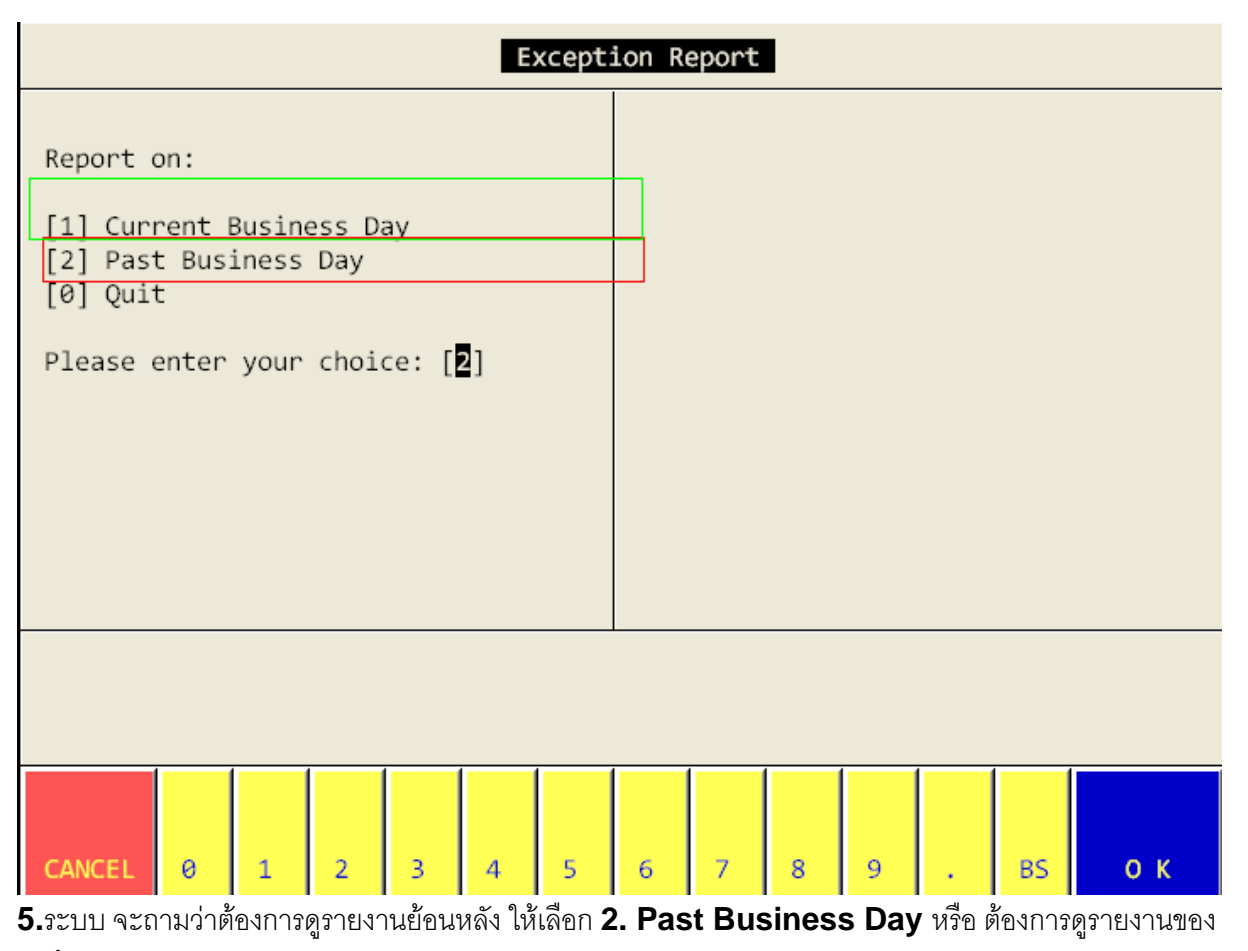

วันนี้ ให้เลือก 1. Current Business Day ในตัวอย่างเราต้องการดูรายงานย้อนหลัง จึงเลือก 2. Past

Business Day ແລະ Enter

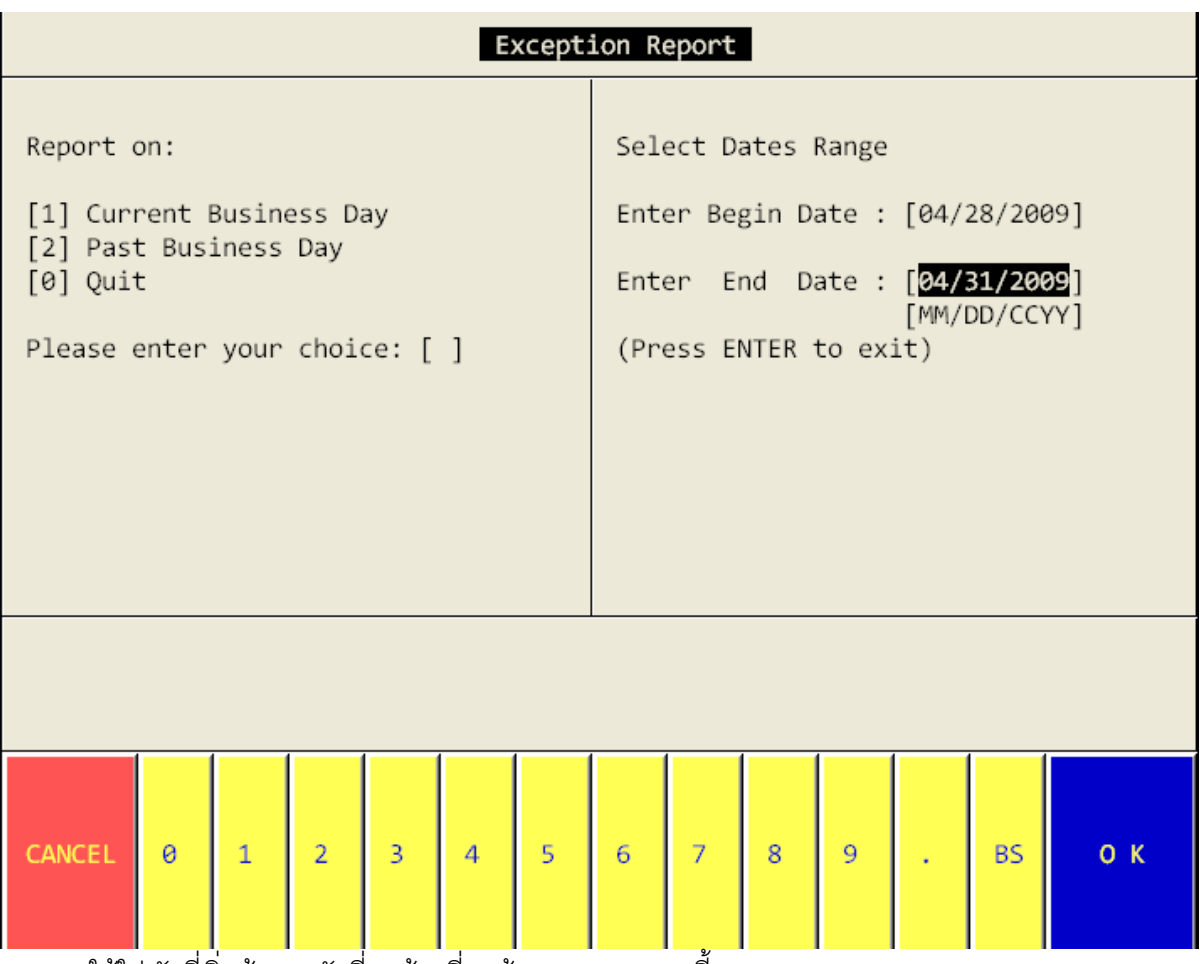

ระบบจะให้ใส่ วันที่เริ่มต้นและวันที่สุดท้ายที่เราต้องการดู รายงานนี้

ข้อควรระวัง ในระบบจะให้ใส่เดือน วัน และปี

| 1<br>2<br>3<br>4<br>5<br>6<br>7                                            | . 000<br>. 000<br>. 000<br>. 000<br>. 000 | 01 Co<br>02 Lol<br>03 Roc<br>04 Bar<br>05 Sp<br>06 Re<br>07 Fi | ffee S<br>oby Ba<br>omserv<br>nquet<br>a<br>tail S<br>tness | Shop<br>ar<br>vice<br>Shop<br>Cente | er |   |   |   |   |   |   |    |    |  |
|----------------------------------------------------------------------------|-------------------------------------------|----------------------------------------------------------------|-------------------------------------------------------------|-------------------------------------|----|---|---|---|---|---|---|----|----|--|
| Select Line 2 Select Range 3 Up 4 Down 5 Select All 6 Clear All 0 Quit [0] |                                           |                                                                |                                                             |                                     |    |   |   |   |   |   |   |    |    |  |
| CANCEL                                                                     | 0                                         | 1                                                              | 2                                                           | 3                                   | 4  | 5 | 6 | 7 | 8 | 9 | • | BS | οк |  |

ระบบให้เลือก **Outlet** ที่เราต้องดูรายงาน

ถ้าหากต้องการดูทุก Outlet ให้กด 5.Select All แต่ถ้าต้องการดูเป็นบาง Outlet ให้กด 1.Select Line แล้วกดเลือก outlet ที่ต้องการทางด้านบนของหน้าจอ หลังจากนั้นให้กด 0 Quit

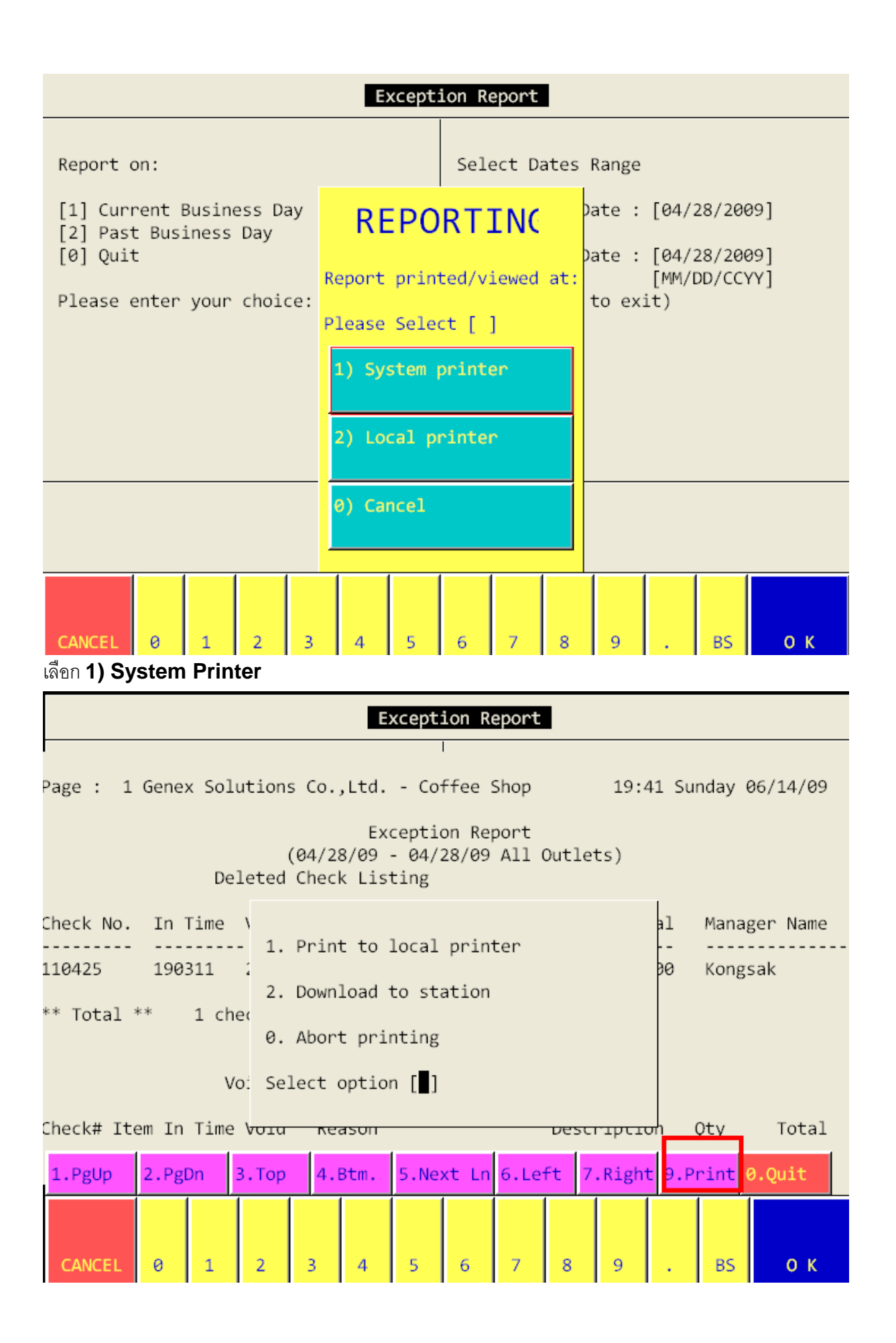

ถ้าต้องการ print report นี้ให้กดเลือก 9 print หลังจากนั้น ระบบจะถามว่า ต้องการ Print ที่เครื่อง ที่ตั้งไว้ ในระบบ หรือไม่ ถ้าหากต้องการให้เลือก 1.Print to local Printer แต่ถ้าหากต้องการ Download เก็บ ไว้ที่เครื่องก่อนการ Print ให้เลือก 2. Download to station และระบบจะให้ใส่ File และพื้นที่ที่ต้องการ ไปเก็บ ตามตัวอย่างดังนี้

```
File save as :
Must use / for directory
(e.g. c:/dnload.txt)
c:test.txt
```